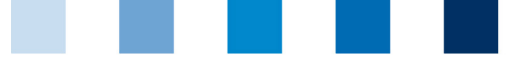

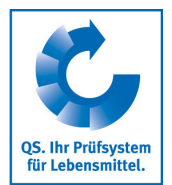

## Qualitätssicherung. Vom Landwirt bis zur Ladentheke.

## Leeren des Internet-Caches Google Chrome

Diese Anleitung bezieht sich auf Version 83 des Google Chrome.

## Auf "Google Chrome anpassen und verwalten" und dann "Verlauf" und "Verlauf" klicken

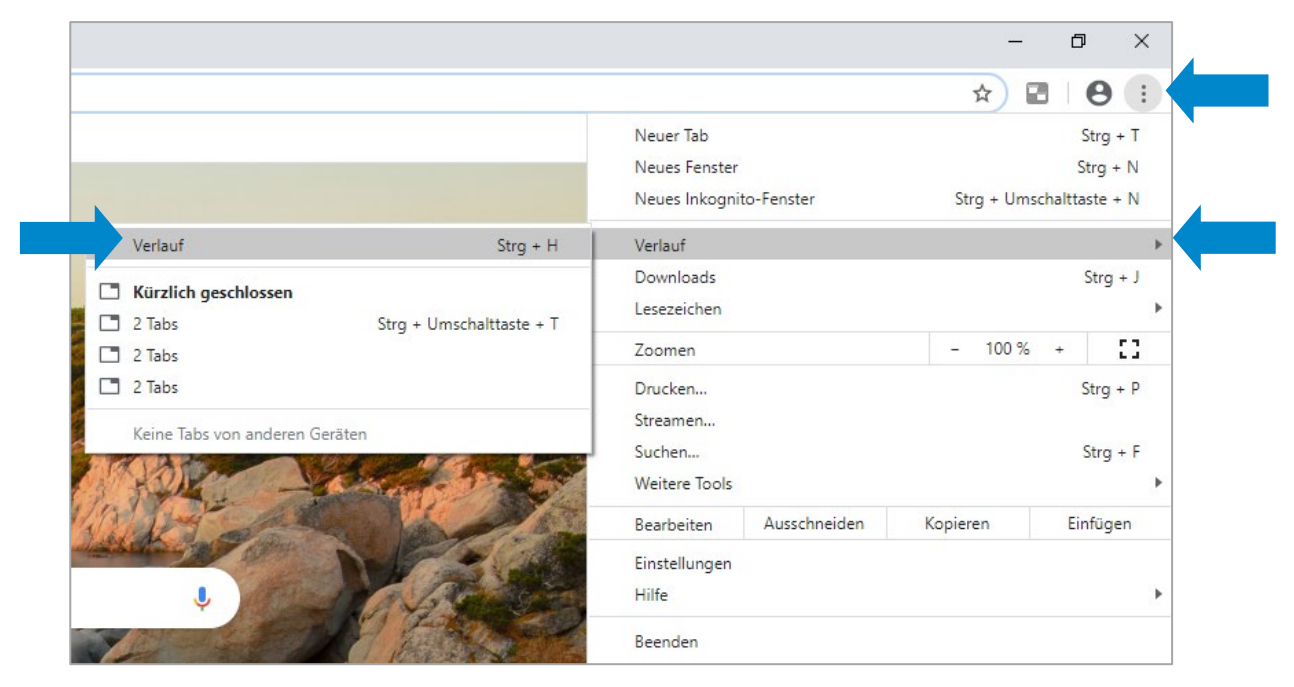

Auf "Browserdaten löschen" klicken, den Zeitraum auf "Gesamte Zeit" setzen und "Bilder und Dateien im Cache" anhaken, dann auf "Daten löschen" klicken

| Zeitra       | aum Gesamte Zeit 👻                                                    |  |
|--------------|-----------------------------------------------------------------------|--|
|              | rowserverlauf                                                         |  |
|              | Löscht den Verlauf sowie Autovervollständigungen in der Adressleiste. |  |
|              | Cookies und andere Websitedaten                                       |  |
|              | Sie werden von den meisten Websites abgemeldet.                       |  |
|              | Bilder und Dateien im Cache                                           |  |
| $\checkmark$ | Freigabe von 146 MB Speicherplatz. Manche Websites werden beim        |  |
|              | nächsten Öffnen eventuell langsamer geladen.                          |  |
|              |                                                                       |  |
|              |                                                                       |  |

Anleitung Leeren des Internet-Caches Google Chrome Version: 01.09.2020 Status: • Freigabe Seite 1 von 1